# คู่มือการติดตั้งโปรแกรม ArcGIS Pro 3.3 และ วิธีจัดการใบอนุญาตใช้งานโปรแกรมด้วย ArcGIS Online

## การดาวน์โหลดโปรแกรม

- 1. เปิดเบราว์เซอร์ เช่น Google Chrome และเข้าไปที่เว็บเพจสำหรับดาวน์โหลดโปรแกรม
- 2. คลิกเลือกรายการโปรแกรมที่ต้องดาวน์โหลด ประกอบด้วย
  - 1) windowsdesktop-runtime-8.0.4-win-x64.exe
  - 2) MicrosoftEdgeWebView2RuntimeInstallerX64.exe
  - 3) ArcGISPro\_33\_190016.exe

| ArcGIS Pro 3.3 - Update on Aug × +                             |                                                                                 |                                       | -                                         | o ×   |
|----------------------------------------------------------------|---------------------------------------------------------------------------------|---------------------------------------|-------------------------------------------|-------|
| $\leftrightarrow$ $\rightarrow$ C $\sim$ studentmahidolac-my.s | sharepoint.com/my?id=%2Fpersonal%2Ftheerawut_chi_mahidol_ac_th%2FDocuments%2FES | RI%20Education%20License%20-%20Mahide | ol%2FArcGIS%20Pro%203%2E3%20-%20Updat 🕒 🛧 | • :   |
| ::: OneDrive                                                   | ∠ Search                                                                        |                                       |                                           |       |
| + Add new                                                      | 양 Share ⓒ Copy link 前 Delete ☆ Favorite 🚽 Download 🕞 Move to                    | (D Copy to                            | ↓F Sort ~ X 3 selected = ~ E Det          | tails |
| (a) Home                                                       | ArcGIS Pro 3.3 - Upd                                                            | ate on Aug 23, 2024 🛞                 |                                           |       |
| My files                                                       | Name ↑ ~                                                                        | Modified ~ Modified By ~              | File size ~ Sharing ~ Activity            |       |
| 용 Shared<br>☆ Favorites                                        | ArcGIS_Workflow_Manager_Classic_Admin_for_Pro_33_190135.exe                     | 24 เมษายน Theerawut Chiyano           | 15.9 MB 쏭 Shared                          |       |
| 🕅 Recycle bin                                                  |                                                                                 | 28 เมษายน Theerawut Chiyano           | 3.07 GB 🖧 Shared                          |       |
| Browse files by                                                | ArcGISPro_33_Data_Interop_Ext_190134.exe                                        | 28 เมษายน Theerawut Chiyano           | 2.05 GB 응 Shared                          |       |
| <ul> <li>People</li> <li>Meetings</li> </ul>                   | ArcGISPro_33_ST_Geometry_Oracle_190146.zip                                      | 25 เมษายน Theerawut Chiyano           | 66.4 MB 🖧 Shared                          |       |
| 🖾 Media (New)                                                  | ArcGISPro_33_ST_Geometry_PostgreSQL_190147.zip                                  | 25 เมษายน Theerawut Chiyano           | 98.9 MB 🖧 Shared                          |       |
| Quick access                                                   | ArcGISPro_33_ST_Geometry_SQLite_190148.zip                                      | 25 เมษายน Theerawut Chiyano           | 62.0 MB 🖧 Shared                          |       |
| 🎸 WHO Wheelchair training                                      | ArcGISProHelp_33_190127.exe                                                     | 28 เมษายน Theerawut Chiyano           | 522 MB 🖧 Shared                           |       |
| more places                                                    | ArcGISProSDK_33_190149.exe                                                      | 25 เมษายน Theerawut Chiyano           | 12.9 MB 🖧 Shared                          |       |
|                                                                |                                                                                 | About an hour Theerawut Chiyano       | 171 MB 응 Shared                           |       |
|                                                                | 📀 🔝 <sup>2</sup> windowsdesktop-runtime-8.0.4-win-x64.exe … 🖻 🏠                 | About an hour Theerawut Chiyano       | 55.7 MB 왕 Shared                          |       |

3. หลังจากเลือกไฟล์ครบถ้วนแล้ว คลิกปุ่มดาวน์โหลด

| 🖻 SH   | are 👄 Copy link 前 Delete ☆ Favorite 🚽 Download           | Co Move to ( | O Copy to  |                   | JF Sort ~ 🔅 | X 3 selected | 🚍 ~ 🖭 Details |
|--------|----------------------------------------------------------|--------------|------------|-------------------|-------------|--------------|---------------|
| My fil | es > ESRI Education License - 1 คลิกปุ่ม                 | Downlo       | ad         | 2024 😕            |             |              |               |
|        | □ Name ↑ ∨                                               |              | Modified ~ | Modified By $$    | File size ~ | Sharing ~    | Activity      |
|        | ArcGIS_Workflow_Manager_Classic_Admin_for_Pro_33_1901 کا | 35.exe       | 24 เมษายน  | Theerawut Chiyano | 15.9 MB     | 🐣 Shared     |               |
| 0      | ArcGISPro 33 190016.exe                                  | ··· 🖻 🕁      | 28 เมษายน  | Theerawut Chiyano | 3.07 GB     | 🛞 Shared     |               |

 หลังจากดาวน์โหลดเสร็จแล้ว ให้คลายการบีบอัดไฟล์ (<u>ขั้นตอนการคลายการบีบอัดไฟล์จะแตกต่างกันไป</u> ตามโปรแกรมในเครื่องคอมพิวเตอร์ของผู้ใช้ ให้ผู้ใช้เลือกคลายการบีบอัดไฟล์ตามวิธีการที่ต้องการ)

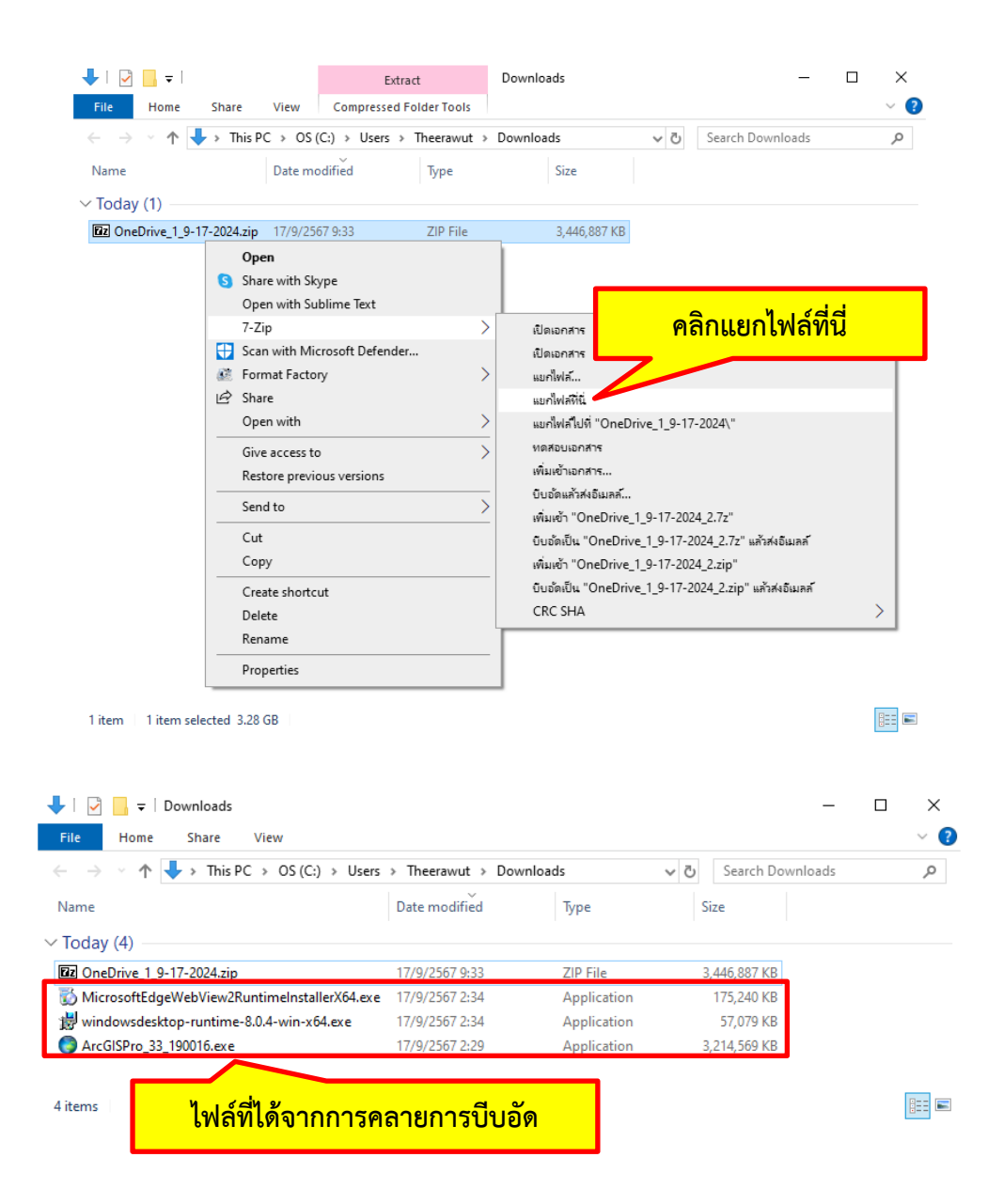

# การติดตั้งโปรแกรม Microsoft Windows Desktop Runtime

1. ดับเบิลคลิกไฟล์ windowsdesktop-runtime-8.0.4-win-x64.exe

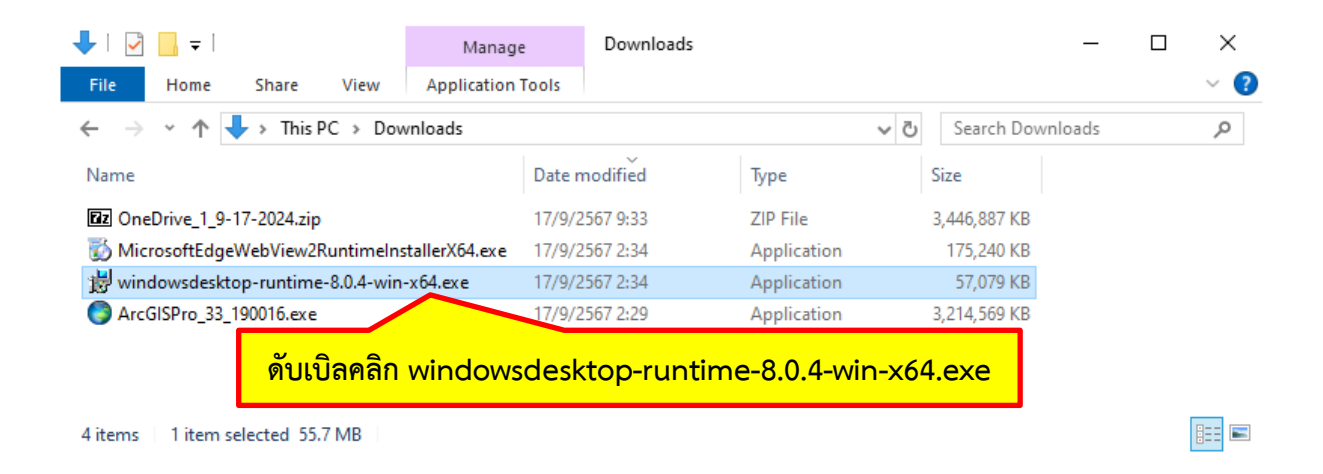

2. คลิกปุ่ม Install เพื่อติดตั้งโปรแกรม

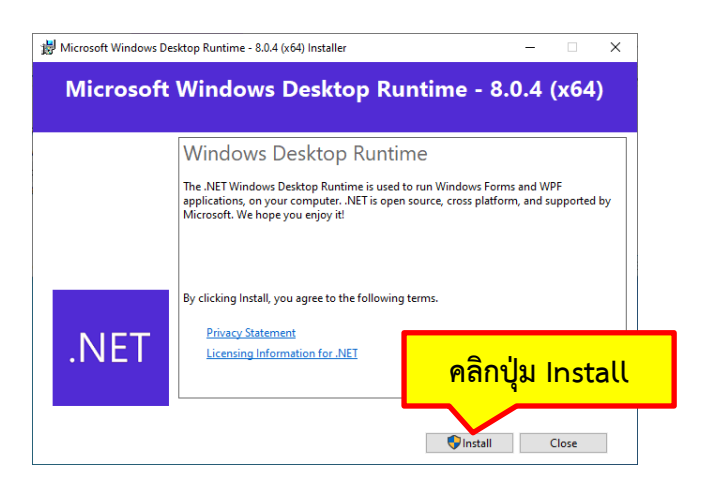

- 3. คลิกปุ่ม Yes ในหน้าต่าง User Access Control
- 4. คลิกปุ่ม Close เมื่อโปรแกรมติดตั้งเสร็จแล้ว

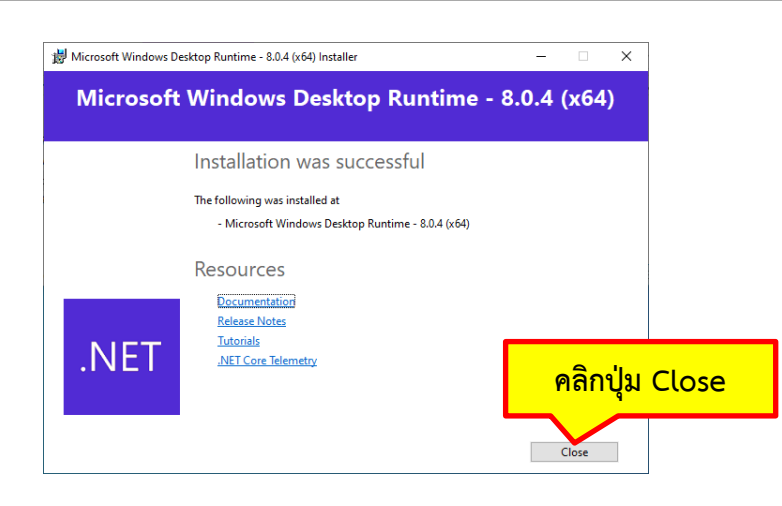

#### การติดตั้ง Microsoft Edge WebView2 Runtime

หมายเหตุ: สำหรับผู้ใช้ที่ติดตั้ง Microsoft Edge WebView2 Runtime แล้ว ให้ข้ามขั้นตอนนี้ไป

1. ดับเบิลคลิกไฟล์ MicrosoftEdgeWebView2RuntimeInstallerX64.exe

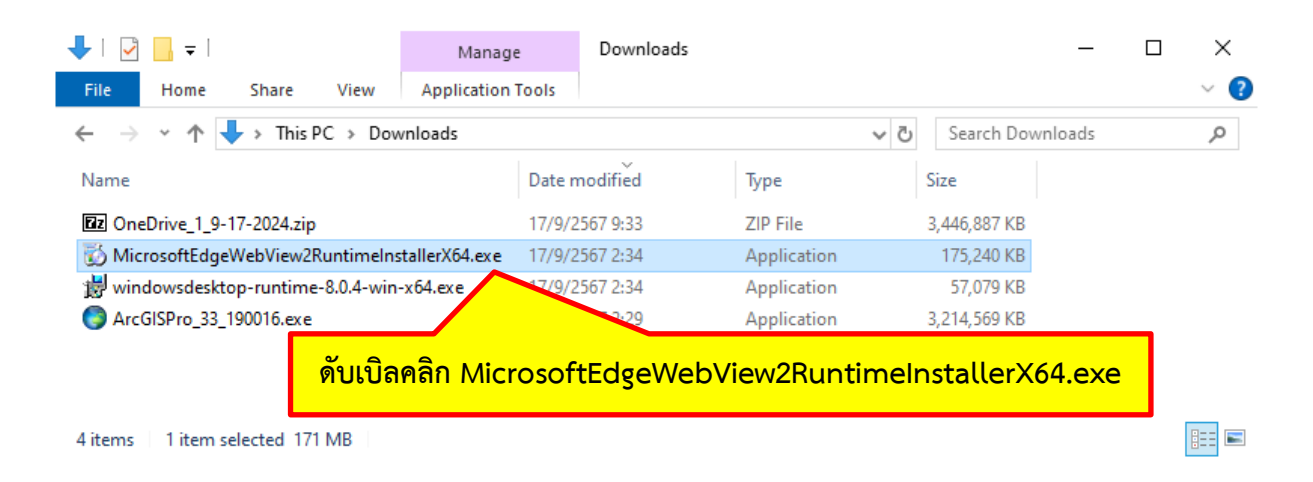

2. โปรแกรมจะติดตั้งและปิดหน้าต่างอัตโนมัติ

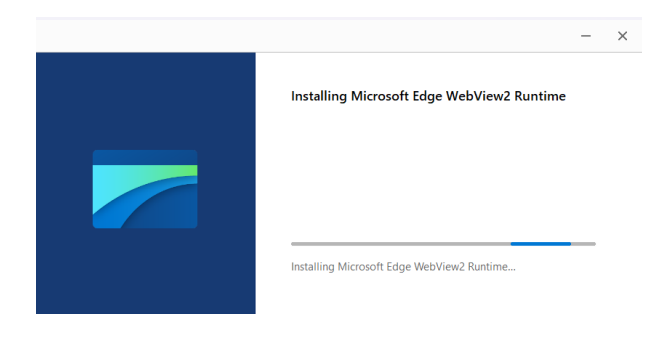

| ·   🛃 📙 🛨                                                                                  | Manage Do                                                     | wnloads                                      |                                                 | -       |  |
|--------------------------------------------------------------------------------------------|---------------------------------------------------------------|----------------------------------------------|-------------------------------------------------|---------|--|
| File Home Share View                                                                       | Application Tools                                             |                                              |                                                 |         |  |
| - 🔿 👻 🛧 🦊 > This PC > Downle                                                               | oads                                                          |                                              | ✓ Ċ Search Dow                                  | vnloads |  |
|                                                                                            |                                                               |                                              |                                                 |         |  |
|                                                                                            | 2 100016 ovo                                                  | Туре                                         | Size                                            |         |  |
| ดับเบิลคลิก ArcGISPro_3                                                                    | 3_190016.exe                                                  | Type<br>ZIP File                             | Size<br>3,446,887 KB                            |         |  |
| ดับเบิลคลิก ArcGISPro_3                                                                    | 3_190016.exe                                                  | Type<br>ZIP File<br>34 Application           | Size<br>3,446,887 KB<br>175,240 KB              |         |  |
| ดับเบิลคลิก ArcGISPro_3<br>© Microsoft: RuntimeInstall<br>⊮ windowsdesktop ne-8.0.4-win-x6 | 3_190016.exe<br>lerX64.exe 17/9/2567 2:<br>4.exe 17/9/2567 2: | ZIP File<br>34 Application<br>34 Application | Size<br>3,446,887 KB<br>175,240 KB<br>57,079 KB |         |  |

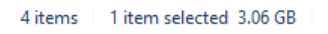

การติดตั้งโปรแกรม ArcGIS Pro 3.x

1. ดับเบิลคลิกไฟล์ ArcGISPro 33 190016.exe

2. คลิกปุ่ม Next เพื่อคลายการบีบอัดไฟล์โปรแกรมไปยังโฟลเดอร์ที่กำหนด

| Destination Folder for Files<br>Please select the destination folder where the | package should extra    | ct the files:        |        |
|--------------------------------------------------------------------------------|-------------------------|----------------------|--------|
|                                                                                |                         |                      |        |
| Please select the destination folder:                                          |                         |                      |        |
| C:\Users\Theerawut\Documents\ArcGIS Pro                                        | 3.3                     |                      | Browse |
|                                                                                |                         |                      |        |
|                                                                                |                         |                      |        |
|                                                                                |                         |                      |        |
|                                                                                |                         | <b>2</b> !           |        |
|                                                                                | ۴                       | เลกบุม               | Next   |
|                                                                                |                         |                      |        |
|                                                                                | < Back                  | Next >               | Cancel |
|                                                                                |                         |                      |        |
|                                                                                |                         |                      |        |
| ArcGIS Pro                                                                     |                         |                      |        |
| Unpacking Files                                                                |                         |                      |        |
| Please wait while the package files are being e                                | xtracted onto your co   | omputer              |        |
|                                                                                |                         |                      |        |
| Extracting ArcGISPro.cab                                                       |                         |                      |        |
|                                                                                |                         |                      |        |
|                                                                                |                         |                      |        |
| $\sim$ $\sim$                                                                  |                         |                      |        |
| <mark>ถบสถานะของการคลาย</mark>                                                 | <mark>เการบีบอัด</mark> | <mark>ไฟล์โป'</mark> | รแกรม  |
|                                                                                |                         |                      |        |
|                                                                                |                         |                      |        |
|                                                                                |                         |                      |        |
|                                                                                |                         |                      |        |
|                                                                                |                         |                      |        |

3. คลิกปุ่ม Close เพื่อเริ่มติดตั้งโปรแกรม

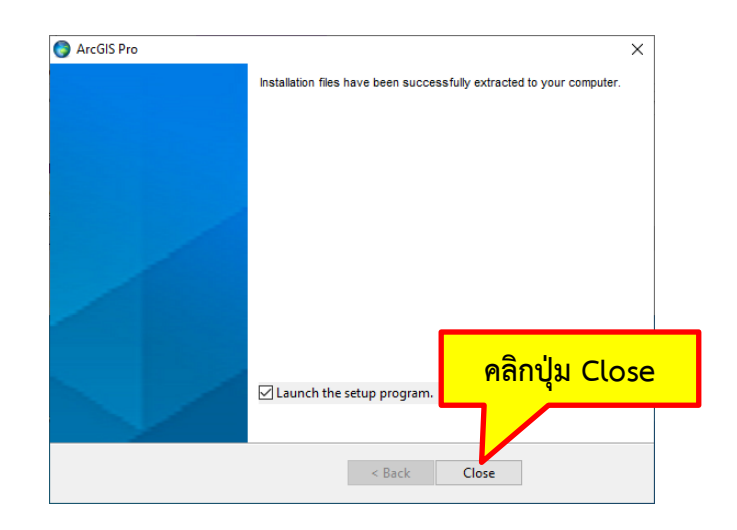

4. คลิกปุ่ม Next ในหน้าต่าง ArcGIS Pro Setup เพื่อติดตั้งโปรแกรม

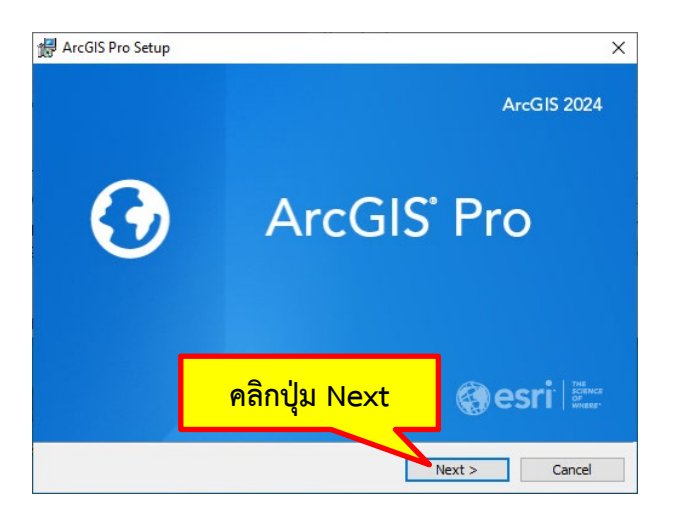

5. คลิกปุ่ม Next หลังจากที่อ่านข้อมูลเกี่ยวกับข้อควรปฏิบัติในการติดตั้งโปรแกรมแล้ว

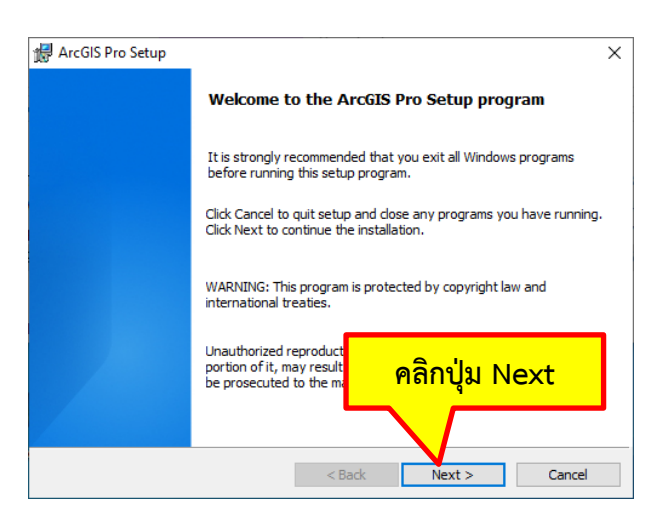

6. คลิกตัวเลือก "I accept the master agreement" จากนั้นคลิกปุ่ม Next

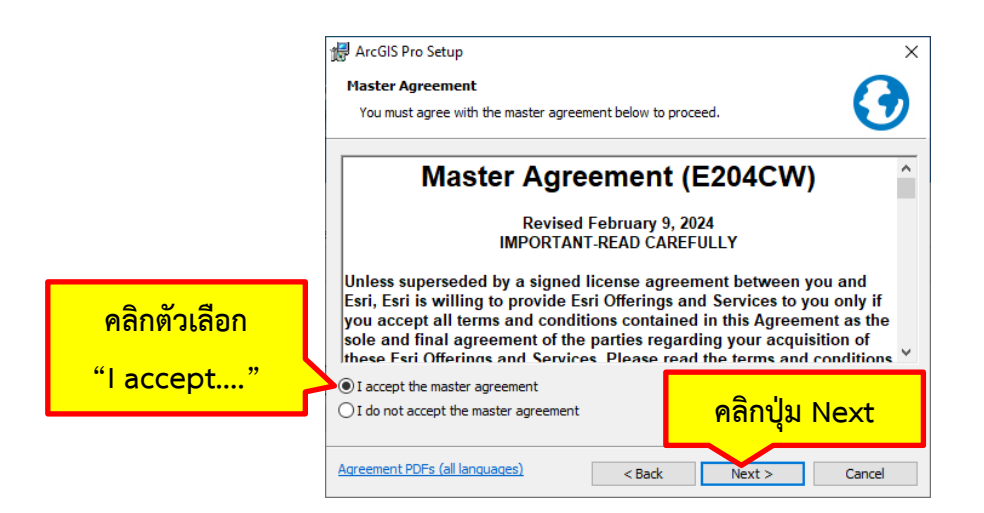

7. เลือกตัวเลือก "Anyone who uses this computer (all users)" จากนั้นคลิกปุ่ม Next

| คลิกตัวเลือก<br>"Anyone who" | Anyone who uses this computer (all users)     Only for me (Theerawut) |
|------------------------------|-----------------------------------------------------------------------|
|                              | คลิกปุ่ม Next           < Back         Next >         Cancel          |

8. คลิกปุ่ม Next เพื่อติดตั้งฟีเจอร์พื้นฐานและใช้โฟลเดอร์เริ่มต้นในการติดตั้งโปรแกรม

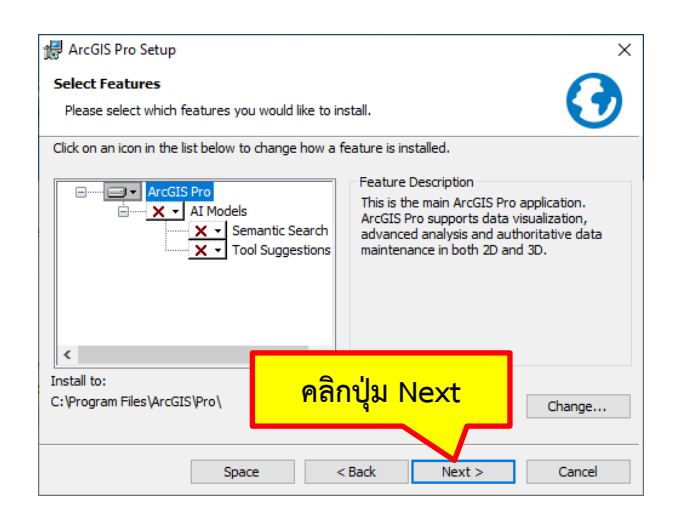

 คลิกตัวเลือก "Click here to participate in the ESRI User Experience Improvement program. (Recommended)" <u>ไม่ให้มีเครื่องหมายถูก</u> เพื่อไม่เข้าร่วมโครงการปรับปรุงประสบการณ์ผู้ใช้ของ ESRI จากนั้นคลิกปุ่ม Install

|                                                  | ArcGIS Pro Setup ×<br>Ready to Install the Program<br>The wizard is ready to begin installation.                                                                                                    |
|--------------------------------------------------|----------------------------------------------------------------------------------------------------|
| คลิกตัวเลือก<br>"Click here"<br>เพื่อไม่เข้าร่วม | If you want to review or change any of your installation settings, click Back. Click Cancel to exit the wizard. Would you like to anonymously participate in the design of future versions of ArcGIS? Click here to participate in the Esri User Experience Improvement program. (Recommended) Learn more about Esri User Experience Improvement |
|                                                  | คลิกปุ่ม Install<br>< Back                                                                                                    |

10. คลิกปุ่ม Yes ในหน้าต่าง User Access Control

| 🖟 ArcGIS P | ArcGIS Pro Setup -                                     |                       |                    |        |  |  |  |  |
|------------|--------------------------------------------------------|-----------------------|--------------------|--------|--|--|--|--|
| Installing | Installing ArcGIS Pro                                  |                       |                    |        |  |  |  |  |
| The prog   | The program features you selected are being installed. |                       |                    |        |  |  |  |  |
| 12         | Please wait while ArcGIS Pro i                         | nstalls. This may tak | e several minutes. |        |  |  |  |  |
|            | Status:                                                |                       |                    |        |  |  |  |  |
|            |                                                        |                       |                    |        |  |  |  |  |
|            |                                                        |                       |                    |        |  |  |  |  |
| ļ          | เถบสถานะของก                                           | าารติดตั้งโ           | ปรแกรม             |        |  |  |  |  |
|            |                                                        |                       |                    |        |  |  |  |  |
|            |                                                        | < Back                | Next >             | Cancel |  |  |  |  |

11. เมื่อติดตั้งโปรแกรมเสร็จสมบูรณ์จะปรากฎหน้าต่างดังรูป จากนั้นคลิกปุ่ม Finish เพื่อเปิดโปรแกรม ArcGIS Pro

| 🖟 ArcGIS Pro Setup |                                                    | Х |
|--------------------|----------------------------------------------------|---|
|                    | ArcGIS Pro has been successfully installed.        |   |
|                    | Click the Finish button to exit this installation. |   |
|                    | Run ArcGIS Pro now.                                |   |
|                    |                                                    |   |
|                    | คลิกปุ่ม Finish                                    |   |
|                    | < Back Finish Cancel                               |   |

#### การตั้งค่าใบอนุญาตใช้งานโปรแกรม ArcGIS Pro แบบ Named User

#### <u>หมายเหตุ:</u>

 ผู้ใช้ต้องได้รับคำเชิญการสมัครบัญชีผู้ใช้งาน ArcGIS Online จากเจ้าหน้าที่ผู้ดูแลระบบ และสมัครใช้งาน ArcGIS Online สำเร็จโดยใช้อีเมลตามที่ระบุในคำเชิญก่อนการตั้งค่าใบอนุญาตใช้งานโปรแกรม
 ผู้ใช้ต้องเชื่อมต่ออินเทอร์เน็ตระหว่างการ Sign In การใช้งาน ArcGIS Pro ผ่าน ArcGIS Online (ไม่ จำเป็นต้องอยู่ในระบบเครือข่ายของมหาวิทยาลัย)
 ผู้ใช้งานที่ติดตั้งใช้งานครั้งแรก และไม่เคยตั้งค่าใบอนุญาตใช้งานโปรแกรม ArcGIS Pro แบบ Concurrent มาก่อน ให้ข้ามไปขั้นตอนที่ 4 ในหน้าต่าง Licensing

- 1. เชื่อมต่ออินเทอร์เน็ต
- 2. คลิกปุ่ม Settings ในหน้าต่าง ArcGIS Pro

| 🕑 ArcGIS | Pro         |         |              |             |                          |                       | 8 Not signed in<br>Stan in https://www.arcgis.com/                                         |
|----------|-------------|---------|--------------|-------------|--------------------------|-----------------------|--------------------------------------------------------------------------------------------|
|          | New Project |         |              |             |                          |                       |                                                                                            |
| Home     | Map         | Catalog | Global Scene | Local Scene | Start without a template |                       | Learning Resources                                                                         |
|          | คลิกปุ่ม    | Settin  | gs           | ≞↓ Q        | 🥃 Ope                    | n another project 🔢 🔠 | Recent Templates 📾 Start with another template Learn more about creating project templates |

## 3. คลิกปุ่ม Licensing เพื่อตั้งค่าใบอนุญาตใช้งานโปรแกรม

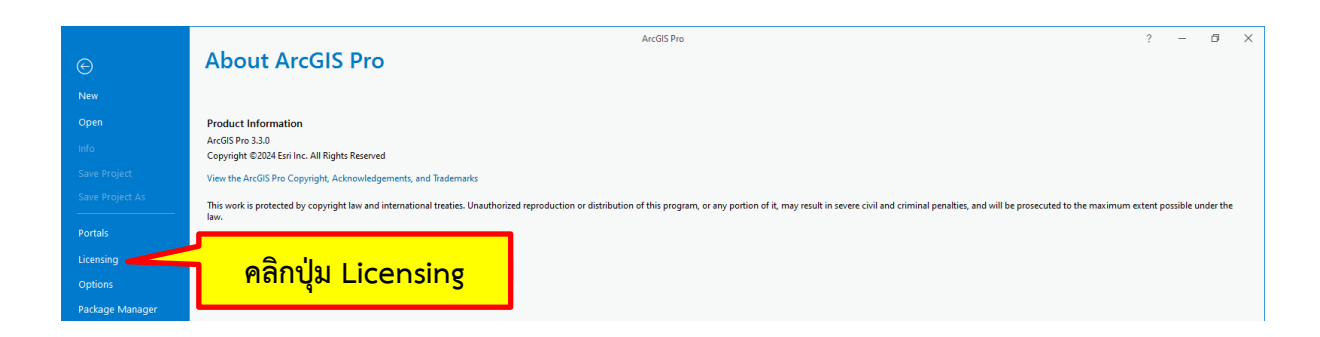

4. คลิกปุ่ม Configure your licensing options

|                   |                                         |                       |                       |           | ArcGIS Pro     |   |
|-------------------|-----------------------------------------|-----------------------|-----------------------|-----------|----------------|---|
| Ð                 | Licensing                               |                       |                       |           |                |   |
|                   | Ĭ                                       |                       |                       |           |                |   |
| 4ew               |                                         |                       |                       |           |                |   |
|                   | ArcGIS Pro Concu                        | rrent Use Licens      | ie                    |           |                |   |
|                   | Name                                    | Licensed              | Expires               |           |                |   |
|                   | Basic                                   | No                    | N/A                   |           |                |   |
|                   | Standard                                | No                    | N/A                   |           |                |   |
|                   | Advanced                                | Yes                   | 30/9/2567             |           |                |   |
|                   |                                         |                       |                       |           |                |   |
| Portals           | ArcGIS Pro Extens                       | ions                  |                       |           |                |   |
|                   | Name                                    |                       | Licensed              | Expires   | A              |   |
| Licensing         | 3D Analyst                              |                       | Yes                   | 26/9/2567 |                |   |
|                   | Aviation Airports                       |                       |                       |           |                |   |
|                   | Aviation Charting                       |                       |                       |           | *              |   |
| Package Manager   | Bathymetry                              |                       |                       |           |                |   |
| Add-In Manager    | Business Analyst                        |                       |                       | N/A       |                |   |
| noo in monoger    | Data Interoperability                   |                       | Yes                   | 26/9/2567 |                |   |
|                   | Data Keviewer                           |                       | Yes                   | 20/9/2307 |                |   |
| neip              | Geostatistical Analyst                  |                       | Yes                   | 26/9/2567 | ~              |   |
|                   |                                         |                       |                       |           |                |   |
|                   | 6 ml                                    |                       |                       |           |                |   |
| earning Resources | Settings                                |                       |                       |           |                |   |
|                   | <ul> <li>Authorize ArcGIS Pr</li> </ul> | o to work offline 🛛 🔊 | lumber of days: 180 🔅 | 0         |                |   |
|                   | _                                       |                       |                       |           | ally Configura |   |
|                   | <ul> <li>Show license expira</li> </ul> | tion warning messag   | 6.                    | - M       | inga configure |   |
|                   |                                         |                       |                       |           |                |   |
|                   | n Configure you 🖉                       | r licensing options   |                       |           |                | _ |

 คลิกเลือก License Type แบบ Named User License และเลือกตัวเลือกตรวจสอบสิทธิ์ผู้ใช้งานด้วย ArcGIS Online จากนั้นคลิกปุ่ม OK

| คลิกเลือก<br>Named User License | Licensing  Configure Authorization Select your authorization type from the drop-down list below: License Type Named User License Learn More                                                                                                    |
|---------------------------------|----------------------------------------------------------------------------------------------------|
| คลิกตัวเลือก<br>"ArcGIS Online" | Configure your licensing options Please configure your licensing portal from the options below: ArcGIS Online  Authorize ArcGIS Pro with a valid ArcGIS Online account URL https://www.arcgis.com/  ArcGIS Enterprise Authorize ArcGIS Pro using your ArcGIS Enterprise portal URL URL URL |
|                                 | Example https://webadaptornost.domain.com/webadaptorname<br>คลิกปุ่ม OK<br>OK Cancel                                                                                                    |

6. คลิกปุ่ม OK เพื่อปิดโปรแกรม (หลังจากรีสตาร์ทโปรแกรม การตั้งค่าใบอนุญาตใช้งานโปรแกรมจะ เปลี่ยนเป็นแบบ Named User License

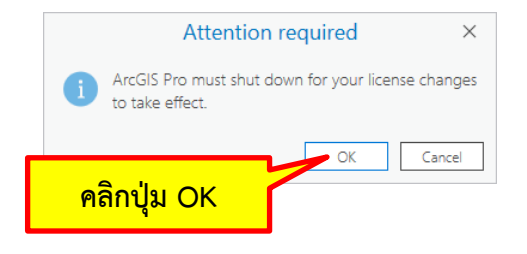

7. เปิดโปรแกรม ArcGIS Pro

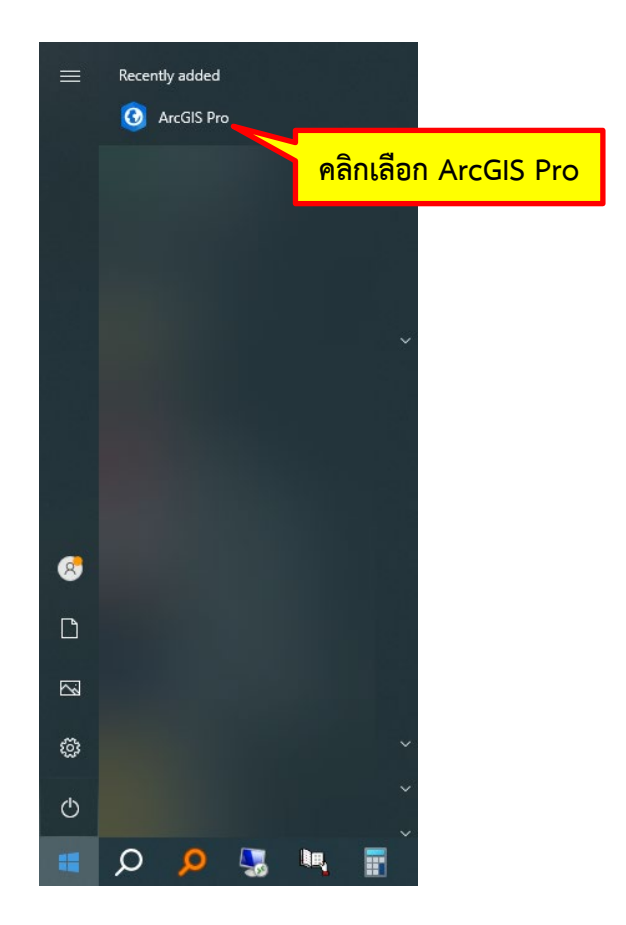

 กรอกข้อมูล <u>บัญชีผู้ใช้ ArcGIS Online ที่ได้สมัครไว้ตามคำเชิญของเจ้าหน้าที่ผู้ดูแลระบบ</u> ในหน้าต่าง ArcGIS Sign In จากนั้นคลิกปุ่ม Sign In

| ArcGIS Sign In   |                                                                               | ×                             |
|------------------|-------------------------------------------------------------------------------|-------------------------------|
|                  | ArcGIS Pro wants to access your ArcGIS Online account inf                     | nformation ⑦                  |
|                  | Sign in                                                                       | @esri                         |
|                  | ArcGIS login                                                                  | ^                             |
|                  | ມີ theerawut.mahidol                                                          | กรอกบัญชีผู้ใช้ ArcGIS Online |
|                  | 1                                                                             |                               |
| คลิกปุ่ม Sign In | Sign In         Cancel           Forgot username?         or Forgot password? |                               |
|                  | Your ArcGIS organization's URL                                                | ~                             |
|                  | O 0 G                                                                         | 0                             |
|                  |                                                                               | Privacy                       |
| ✓ Sign in autor  | natically Configure Licensing                                                 | Sign In Using Browser         |

9. คลิกปุ่ม OK ในหน้าต่างแจ้งเตือนการหมดอายุของใบอนุญาตใช้งานโปรแกรม (ถ้ามี)

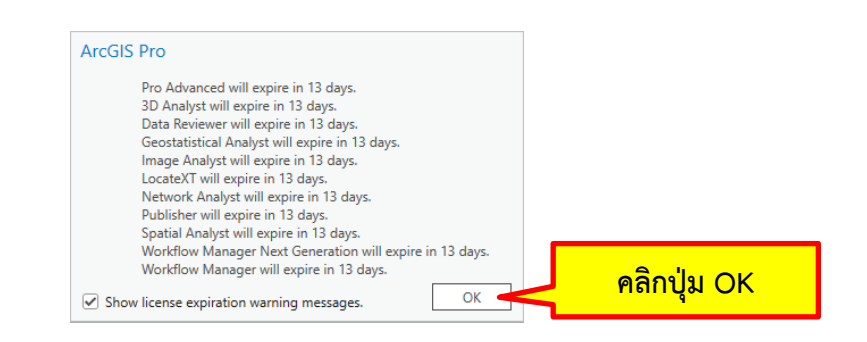

10. โปรแกร ArcGIS Pro ที่พร้อมใช้งานจะแสดงดังภาพ

| 🕑 ArcGI | 5° Pro          |         |              |               |                          |                      | TC Theerawut - Faculty of Environme<br>Sign_out https://www.arcgis.com/ | ? — 🗗 🗙              |
|---------|-----------------|---------|--------------|---------------|--------------------------|----------------------|-------------------------------------------------------------------------|----------------------|
|         | New Project     |         |              |               |                          |                      |                                                                         |                      |
| Home    | Мәр             | Catalog | Global Scene | Local Scene   | Start without a template |                      | Learning Resources                                                      |                      |
|         | Recent Projects | Find    |              | =↓ ( <b>Q</b> | •                        | Open another project | Recent Templates 🛛 🗃 Start wi                                           | ith another template |

## การตั้งค่า ArcGIS Pro ทำงานแบบออฟไลน์ (เมื่อไม่ต้องการเชื่อมต่ออินเทอร์เน็ตระหว่างการใช้งาน)

ถ้าผู้ใช้จำเป็นต้องทำงานในสภาพแวดล้อมที่ไม่สามารถเข้าถึงอินเทอร์เน็ต ผู้ใช้สามารถตั้งค่า ArcGIS Pro ให้ทำงานแบบออฟไลน์ได้ ซึ่งจะทำให้สามารถใช้โปรแกรมได้โดยไม่ต้องลงชื่อเข้าใช้งาน (Sign In)

เมื่อผู้ใช้นำใบอนญาตไปใช้งานแบบออฟไลน์แล้ว (เรียกว่า การยืมใบอนญาต) ผู้ใช้จะไม่สามารถลงชื่อ <u>เข้าใช้งาน ArcGIS Pro บนเครื่องอื่นได้ จนกว่าจะส่งคืนใบอนุญาตแบบออฟไลน์</u> ถ้าผู้ใช้พยายามลงชื่อเข้าใช้ ้งาน ArcGIS Pro ในเครื่องอื่น บัญชีผู้ใช้ดังกล่าวจะถูกทำให้ออกจากระบบและ ArcGIS Pro จะปิดลงโดย ้อัตโนมัติหลังจากผ่านไป 60 นาที ดังนั้น ผู้ใช้ต้องส่งคืนใบอนุญาตแบบออฟไลน์ก่อนจึงจะสามารถใช้ลงชื่อเข้า งาน ArcGIS Pro ในเครื่องอื่นได้

การตั้งค่า ArcGIS Pro ทำงานแบบออฟไลน์ มีขั้นตอนดังนี้

- 1. เชื่อมต่ออินเทอร์เน็ต
- 2. เปิดโปรแกรม ArcGIS Pro
- 3. กรอกข้อมูล <u>บัญชีผู้ใช้ ArcGIS Online ที่ได้สมัครไว้ตามคำเชิญของเจ้าหน้าที่ผู้ดูแลระบบ</u> ในหน้าต่าง ArcGIS Sign In จากนั้นคลิกปุ่ม Sign In

| ArcGIS Sign In    | ArcGIS Pro wants to access your ArcGIS Online account in                                 | Nnformation (?)       |                            |
|-------------------|------------------------------------------------------------------------------------------|-----------------------|----------------------------|
|                   | Sign in<br>ArcGIS login                                                                  | @esri                 |                            |
|                   | ដំ theerawut.mahidol                                                                     | 😞 🗸 กรอ               | กบัญชีผู้ใช้ ArcGIS Online |
| คลิกปุ่ม Sign In  | Sign In Cancel<br>Forgot username? or Forgot password?<br>Your ArcGIS organization's URL | ~                     |                            |
|                   | 0 0 G                                                                                    | O<br>Privacy          |                            |
| ✓ Sign in automat | cally Configure Licensing                                                                | Sign In Using Browser |                            |

4. คลิกปุ่ม OK ในหน้าต่างแจ้งเตือนวันหมดอายุใบอนุญาต (ถ้ามี)

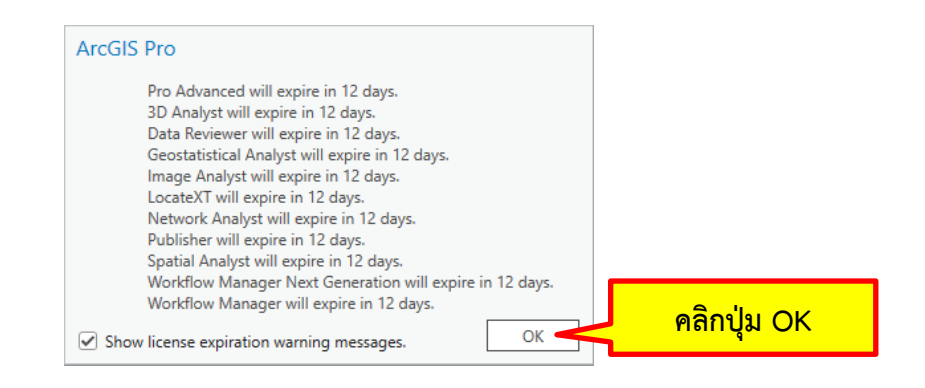

5. คลิกปุ่ม Settings ในหน้าต่าง ArcGIS Pro

| 🕢 ArcGIS              | ° Pro       |          |                                                                                                    |               |                          |                       | ?<br>Not sign<br>Stan in                                                        | - 🗗 🗙<br>ned in<br>https://www.arcgis.com/ |
|-----------------------|-------------|----------|----------------------------------------------------------------------------------------------------|---------------|--------------------------|-----------------------|---------------------------------------------------------------------------------|--------------------------------------------|
|                       | New Project |          |                                                                                                    |               |                          |                       |                                                                                 |                                            |
| Home                  |             | <b>R</b> | ( The second second sec | ЛA            |                          |                       |                                                                                 |                                            |
| Learning<br>Resources | Map         | Catalog  | Global Scene                                                                                                    | Local Scene   | Start without a template |                       | Learning Resources                                                              |                                            |
| {O} Settings          | คลิกปุ่ม    | Settin   | gs                                                                                                    | ≓↓ ( <b>Q</b> | 🥃 Ope                    | n another project 📰 🔡 | Recent Templates image Start with a Learn more about creating project templates | another template                           |

6. คลิกปุ่ม Licensing เพื่อตั้งค่าใบอนุญาตใช้งานโปรแกรม

| e               | About ArcGIS Pro                                                                                                    | ?        | -       | 0         | × |
|-----------------|----------------------------------------------------------------------------------------------------|----------|---------|-----------|---|
| New             |                                                                                                    |          |         |           |   |
| Open            | Product Information                                                                                                    |          |         |           |   |
| Info            | ArcGIS Pro 3.3.0<br>Copyright ©2024 Esri Inc. All Rights Reserved                                                                                                    |          |         |           |   |
| Save Project    | View the ArcGIS Pro Copyright, Acknowledgements, and Trademarks                                                                                                    |          |         |           |   |
| Save Project As | This work is protected by copyright law and international treaties. Unauthorized reproduction or distribution of this program, or any portion of it, may result in severe civil and criminal penalties, and will be prosecuted to the maximum of | extent p | ossible | under the | e |
| Portals         |                                                                                                    |          |         |           |   |
| Licensing       |                                                                                                    |          |         |           |   |
| Options         | ุศสกบุม Licensing                                                                                                    |          |         |           |   |
| Package Manager |                                                                                                    |          |         |           |   |

 คลิกปุ่ม Edit ใน Workstation Alias เพื่อแก้ไข<u>นามแฝงของเครื่องคอมพิวเตอร์ให้สื่อความหมาย เช่น</u>
 "<u>Theerawut Chiyanon PC</u>" ทำให้เจ้าหน้าที่ดูแลระบบ สามารถดูรายละเอียดใบอนุญาตและติดตามว่า คอมพิวเตอร์เครื่องใดใช้งานแบบออฟไลน์ หลังจากพิมพ์นามแฝงเสร็จแล้ว ให้คลิกปุ่ม OK

| Number       Action to have the r Lenses         Number       Number         Number       Number </th <th></th> <th></th> <th></th> <th></th> <th>ArcGIS Pro</th> <th></th> <th></th> <th>? -</th> <th>6</th> <th>×</th>                                                                                                    |                              |                                                                                      |                                |                                                  | ArcGIS Pro       |     |        | ? - | 6 | × |
|----------------------------------------------------------------------------------------------------|------------------------------|--------------------------------------------------------------------------------------|--------------------------------|--------------------------------------------------|------------------|-----|--------|-----|---|---|
| Voc Gir De Uneel Uneel     Voc Gir De Cheller     Voc Gir De Cheller  <                                                                                                    | e                            | Licensing                                                                            |                                |                                                  |                  |     |        |     |   |   |
| Note       Cod Do Londo Use Lises         Note       Note         Note       Note                                                                                                    |                              |                                                                                      |                                |                                                  |                  |     |        |     |   |   |
| Owner       Ander Der bereicher         Vereine       Ander Der bereicher         Vereine       Ander Der bereicher         Vereine       New Weinsteiner Bereiner         Abs       New Weinsteiner         Vereine       New Weinsteiner         Vereine       New Weinsteiner         Vereine       New Weinsteiner         Vereine       New Weinsteiner         Vereine       New Weinsteiner         Vereine       New Weinsteiner         Vereine       Steller         Vereine       New Weinsteiner         Vereine       Steller         Vereine       New Weinsteiner         Vereine       Steller         Vereine       New Weinsteiner         Vereine       Vereiner         Vereine       Vereiner         Vereine       Vereiner         Vereine       Vereiner         Vereine       Vereiner         Vereine       New Weinsteiner         Vereine       New Weinsteiner         Vereine       New Weinsteiner         Vereine       New Weinsteiner         Vereine       New Weinsteiner         Vereine       New Weinsteiner         Vereine                                                                                                    |                              |                                                                                      |                                |                                                  |                  |     |        |     |   |   |
| Image: A contraction of the two image: A contraction of the two image: A contraction of two image: A contraction of two image: A contraction of two image: A contraction of two image: A contraction of two image: A contraction of two image: A contraction of two image: A contraction of two image: A contraction of two image: A contraction of two image:                                                                                                    |                              | ArcGIS Pro Named User                                                                | License                        |                                                  |                  |     |        |     |   |   |
| Note     Note     Note <th></th> <th>Name Li</th> <th>icensed Expire</th> <th>es</th> <th></th> <th></th> <th></th> <th></th> <th></th> <th></th>                                                                                                    |                              | Name Li                                                                              | icensed Expire                 | es                                               |                  |     |        |     |   |   |
| Image: Note: The second second se                                                                                                    |                              | Standard N                                                                           | lo N/A                         |                                                  |                  |     |        |     |   |   |
| Victor     Victor     Victor <th></th> <th>Advanced Ye</th> <th>es 30/9/</th> <th>2567</th> <th></th> <th></th> <th></th> <th></th> <th></th> <th></th>                                                                                                    |                              | Advanced Ye                                                                          | es 30/9/                       | 2567                                             |                  |     |        |     |   |   |
| intermedy       Intermedy       Intermedy       Intermedy         intermedy       Intermedy       Intermedy       Intermedy         intermedy       Intermedy       Intermedy       Intermedy         intermedy       Intermedy       Intermedy       Intermedy         intermedy       Intermedy       Intermedy       Intermedy         intermedy       Intermedy       Intermedy       Intermedy         intermedy       Intermedy       Intermedy       Intermedy         intermedy       Intermedy       Intermedy       Intermedy         intermedy       Intermedy       Intermedy       Intermedy         intermedy       Intermedy       Intermedy       Intermedy         intermedy       Intermedy       Intermedy       Intermedy         intermedy       Intermedy       Intermedy       Intermedy         intermedy       Intermedy       Intermedy       Intermedy         intermedy       Intermedy       Intermedy       Intermedy         Intermedy       Intermedy       Intermedy       Intermedy         Intermedy       Intermedy       Intermedy       Intermedy         Intermedy       Intermedy       Intermedy       Intermedy                                                                                                    |                              |                                                                                      |                                |                                                  |                  |     |        |     |   |   |
| Verming   Verming                                                                                                    | Portals                      | ArcGIS Pro Extensions                                                                |                                |                                                  |                  |     |        |     |   |   |
| Pres   Pres                                                                                                    | Licensing                    | Name<br>3D Analyst                                                                   | Licensed                       | Expires<br>30/9/2567                             | î                |     |        |     |   |   |
| Arage starser   Arage starser   Arage starser   Brite index   Brite index<                                                                                                    | Options                      | Aviation Airports                                                                    | No                             | N/A                                              |                  |     |        |     |   |   |
| Aus Nuging       1       1       1         Mat Nuging       1       1       1         Mat Nuging       1       1       1         Mat Nuging       1       1       1         Mat Nuging       1       1       1         Mat Nuging       1       1       1       1         Mat Nuging       1       1       1       1       1         Mat Nuging       1       1       1       1       1       1       1       1       1       1       1       1       1       1       1       1       1       1       1       1       1       1       1       1       1       1       1       1       1       1       1       1       1       1       1       1       1       1       1       1       1       1       1       1       1       1       1       1       1       1       1       1       1       1       1       1       1       1       1       1       1       1       1       1       1       1       1       1       1       1       1       1       1       1       1                                                                                                    | Parkage Manager              | Aviation Charting                                                                    |                                |                                                  | Ŭ                |     |        |     |   |   |
| We       We       We         We       We       We         We       We       We         We       We       We         We       We       We         We       We       We         We       We       We         We       We       We         We       We       Me         We       We       Me         We       We       Me         We       We       Me         We       We       Me         We       We       Me         We       We       We         We       We       We         We       We       We         We       We       We         We       We       We         We       Me       We         We       Me       We         We       Me       Me         We       Me       We         We       Me       Me         We       Me       Me         Me       Me       Me         Me       Me       Me         Me       Me       Me                                                                                                    |                              | Business Analyst                                                                     |                                |                                                  |                  |     |        |     |   |   |
| Note   Note   Not   Not   Not <th>Add-In Manager</th> <th>Data Interoperability</th> <th>No</th> <th>N/A</th> <th></th> <th></th> <th></th> <th></th> <th></th> <th></th>                                                                                                    | Add-In Manager               | Data Interoperability                                                                | No                             | N/A                                              |                  |     |        |     |   |   |
| terrentered kodynt<br>terrentered kodynt<br>terre | Help                         | Defense Mapping                                                                      | No                             | N/A                                              |                  |     |        |     |   |   |
| ระเทย       ระเทย         ระเทย       คลิกปุ่ม Edit         ระเทย       ระเทย         ระเทย       คลิกปุ่ม Edit         ระเทย       ระเทย         ระเทย       ระเทย         ระเทย       ระเทย         ระเทย       ระเทย         ระเทย       ระเทย         ระเทย       ระเทย         ระเทย       ระเทย         ระเทย       ระเทย         ระเทย       Signifia         คลิกปุ่ม OK       CK         Carcel       Vorkstation Alias         ระเทย       ระเทย         ระเทย       ระเทย<                                                                                                    | About                        | Geostatistical Analyst                                                               | Yes                            | 30/9/2567                                        | ~                |     |        |     |   |   |
| starting       extransplaceous         ist       in the second scale bit is a scale in the scale of the scale of                                                                                                    | ADOUL                        |                                                                                      |                                |                                                  |                  |     |        |     |   |   |
| te<br>Workstation Alias<br>Thereawut Chiyanon PC<br>Example: "Office Computer"<br>Morkstation Alias<br>Workstation Alias<br>Thereawut Chiyanon PC<br>Example: "Office Computer"<br>Manual JOK<br>CK<br>Cancel                                                                                                    | Learning Resources           | Settings                                                                             |                                |                                                  |                  |     |        |     |   |   |
| มันระสุดาสม       คลิกปุ่ม Edit         เป็นหระสุดสารและ       เกียง         เป็นสาระสุดสารและ       เกียง         เป็นสาระสุดสาระ       เกียง         เป็นสาระ       เกียง         เป็นสาระ       เกียง         เป็นสาระ       เกียง         เป็นสาระ       เกียง         เป็นสาระ       เกียง         เป็นสาระ       เกียง         เป็นสาระ       เกียง         เป็นสาระ       เกียง         เป็นสาระ       เกียง <th></th> <th><ul> <li>Authorize ArcGIS Pro to wor</li> <li>Show license expiration war</li> </ul></th> <th>rk offline 🕕<br/>ming messages.</th> <th></th> <th></th> <th></th> <th></th> <th></th> <th></th> <th></th>                                                                                                    |                              | <ul> <li>Authorize ArcGIS Pro to wor</li> <li>Show license expiration war</li> </ul> | rk offline 🕕<br>ming messages. |                                                  |                  |     |        |     |   |   |
| Imperational product of the product of the product                                                                                                    |                              | Linearing Dental                                                                     |                                |                                                  | ุ คลิกป่ม Fo     | lit |        |     |   |   |
| และ       และ         และ       และ         และ                                                                                                    |                              | Elcensing Portal<br>https://www.arcgis.com/                                          |                                |                                                  | naniga Ec        |     |        |     |   |   |
| พระสมใจ เป็นสามสุขางยาสสม โดยต่อง         โปลงหรือขึ่งที่สื่อความหมาย         Edit Alias         Finter an alias for your workstation         Theerawut Chiyanon PC         Example: "Office Computer"         คลิกปุ่ม OK         OK         Cancel                                                                                                    |                              |                                                                                      |                                |                                                  |                  |     |        |     |   |   |
| <pre>Image: Configure your identify The image your data learning Image your data learning Imag</pre>                                                                                                    |                              | Workstation Alias 🕕                                                                  |                                |                                                  |                  |     |        |     |   |   |
|                                                                                                    |                              | 💭 User                                                                               |                                |                                                  | Edit             |     |        |     |   |   |
| Configure your learning Tomage your data learning                                                                                                    |                              |                                                                                      |                                |                                                  |                  |     |        |     |   |   |
| Marage your data icensing       12 ไม่แห่งไปกัม         โพมพ์ชื่อที่สื่อความหมาย       Edit Alias       ×         Enter an alias for your workstation       Theerawut Chiyanon PC       Example: "Office Computer"         คลิกปุ่ม OK       OK       Cancel         Workstation Alias        Edit         นามแฝงใหม่        Edit                                                                                                    |                              | Configure your licensi                                                               | ing op.                        | واستومته                                         | ເລີຍ             |     |        |     |   |   |
| Lean more about licensing         Cit Alias         Fater an alias for your workstation         Theerawut Chiyanon PC         Example: "Office Computer"         คลิกปุ่ม OK         Cancel         Workstation Alias         Image: Theerawut Chiyanon PC         Email         Line Computer         Email         Understation Alias         Image: Theerawut Chiyanon PC         Email         Understation Alias         Image: Theerawut Chiyanon PC         Email         Image: Theerawut Chiyanon PC         Image: Theerawut Chiyanon PC         Image: The                                                                                                    |                              | 🔎 Manage your data lice                                                              | ensing                         | นามแผง                                           | 66121            |     |        |     |   |   |
| Laww์ชื่อที่สื่อความหมาย       Edit Alias       ×         Enter an alias for your workstation       Theerawut Chiyanon PC         Example: "Office Computer"       Paลิกปุ่ม OK       Cancel         Workstation Alias       •         Image: Theerawut Chiyanon PC       Edit         Lawwidth       OK       Cancel                                                                                                    |                              | Learn more about licensing                                                           |                                |                                                  |                  |     |        |     |   |   |
| Example: "Office Computer"<br>คลิกปุ่ม OK Cancel<br>Workstation Alias<br>โก Theerawut Chiyanon PC Edit<br>นามแฝงใหม่                                                                                                    | <mark>่มพ์ชื่อที่สี่เ</mark> | อความหมาย                                                                            | Edit A<br>Enter a<br>Theer     | Alias<br>In alias for your w<br>awut Chiyanon PC | vorkstation<br>C |     | ×      |     |   |   |
| คลิกปุ่ม OK     Cancel       Workstation Alias •     Edit       นามแฝงใหม่     Lange                                                                                                    |                              |                                                                                      | Examp                          | le: "Office Compu                                | iter"            |     |        |     |   |   |
| คลิกปุ่ม OK     Cancel       Workstation Alias •                                                                                                    |                              |                                                                                      | examp                          | ie. onice compo                                  |                  |     |        |     |   |   |
| คลิกปุ่ม OK     Cancel       Workstation Alias •        Theerawut Chiyanon PC     Edit       นามแฝงใหม่                                                                                                    |                              |                                                                                      |                                |                                                  |                  |     |        |     |   |   |
| Workstation Alias                                                                                                    |                              |                                                                                      |                                | <mark>คลิกปุ่ม</mark> O                          | к                | ОК  | Cancel |     |   |   |
| Workstation Alias<br>Theerawut Chiyanon PC<br>นามแฝงใหม่                                                                                                    |                              |                                                                                      |                                |                                                  |                  |     |        |     |   |   |
| Workstation Alias<br>Theerawut Chiyanon PC<br>นามแฝงใหม่                                                                                                    |                              |                                                                                      |                                |                                                  |                  |     |        |     |   |   |
| Workstation Alias                                                                                                    |                              |                                                                                      |                                |                                                  |                  |     |        |     |   |   |
| Theerawut Chiyanon PC Edit                                                                                                    |                              |                                                                                      | Workstation Al                 | ias 🕕                                            |                  |     |        |     |   |   |
| Lineerawut Chiyanon PC Edit                                                                                                    |                              |                                                                                      | E T C                          | D.C.                                             |                  |     |        |     |   |   |
| นามแฝงใหม่                                                                                                    |                              |                                                                                      | Ineerawut Chi                  | yanon PC                                         |                  |     | Edit   |     |   |   |
| นามแฝงใหม่                                                                                                    |                              |                                                                                      |                                |                                                  |                  |     |        |     |   |   |
| นามแฝงใหม่                                                                                                    |                              |                                                                                      |                                |                                                  |                  |     |        |     |   |   |
|                                                                                                    |                              |                                                                                      |                                | പറബംപംീം                                         |                  |     |        |     |   |   |
|                                                                                                    |                              |                                                                                      |                                | R INTERN PU                                      | 61               |     |        |     |   |   |

8. คลิกตัวเลือก "Authorize ArcGIS Pro to work offline" ให้มีเครื่องหมายถูก

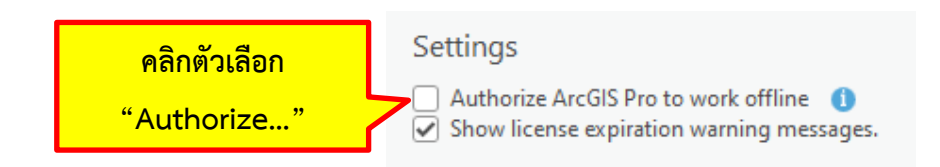

 ในหน้าต่างแจ้งการยืมใบอนุญาต (Checking out) จะต้องลงชื่อออกจากพอร์ทัล ให้ผู้ใช้คลิกปุ่ม Yes เพื่อ ลงชื่อเข้าใช้งานพอร์ทัลในกรณีที่ต้องการเข้าถึงข้อมูลต่าง ๆ บนคลาวด์ หรือให้ผู้ใช้คลิกปุ่ม No เมื่อผู้ใช้ไม่ ต้องการเข้าถึงเนื้อหาในพอร์ทัล ในตัวอย่างนี้ให้คลิกปุ่ม No

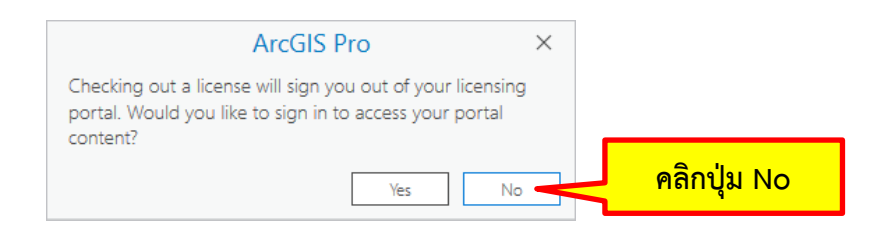

10. รอจนกระทั่งโปรแกรมยืมใบอนุญาตใช้งานแบบออฟไลน์สำเร็จ จะปรากฏข้อความดังภาพ

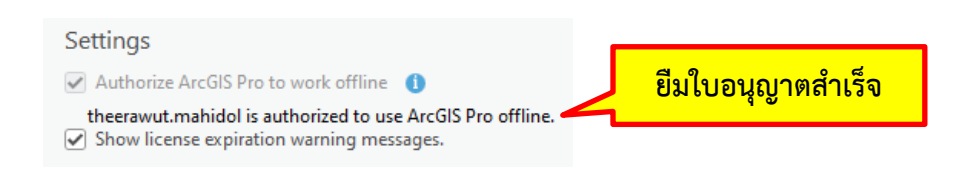

11. เมื่อผู้ใช้เปิดใช้งาน ArcGIS Pro โดยไม่ได้เชื่อมต่ออินเทอร์เน็ต โปรแกรมจะไม่ปรากฏหน้า Sign In ทำให้ สามารถใช้งานโปรแกรมได้ทันที

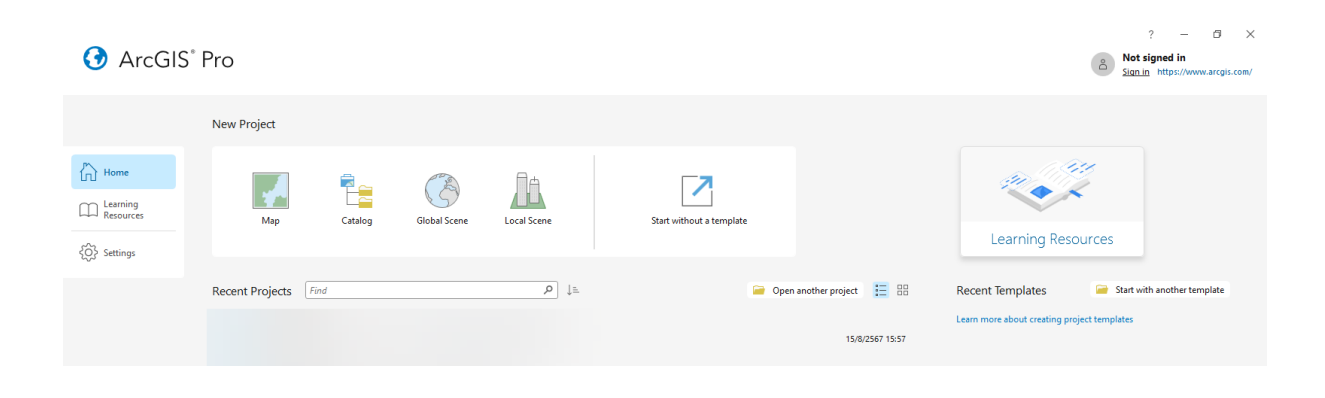

## การส่งคืนใบอนุญาตแบบออฟไลน์

- 1. เชื่อมต่ออินเทอร์เน็ต
- 2. เปิดโปรแกรม ArcGIS Pro
- 3. คลิกปุ่ม OK ในหน้าต่างแจ้งเตือนวันหมดอายุใบอนุญาต (ถ้ามี)
- 4. คลิกลิงก์ Sign in

| 🕜 ArcGIS           | ° Pro             |         |              |             |                          |                        |                          | ? – 🗗<br>Not signed in<br>Sign in https://www.arcgis.com | ×<br>m/ |
|--------------------|-------------------|---------|--------------|-------------|--------------------------|------------------------|--------------------------|----------------------------------------------------------|---------|
|                    | New Project       |         |              |             |                          |                        |                          |                                                          |         |
| Home               | Map               | Catalog | Global Scene | Local Scene | Start without a template |                        | คลิกลิง<br>Learning Reso | ิจก์ Sign in<br><sub>purces</sub>                        |         |
| υ <sub>τ</sub> υ 3 | Recent Projects ( | Find    |              | ≞ا (٩       | 🥃 Ор                     | en another project 📰 🔠 | Recent Templates         | Start with another template<br>sject templates           |         |

 กรอกข้อมูล <u>บัญชีผู้ใช้ ArcGIS Online ที่ได้สมัครไว้ตามคำเชิญของเจ้าหน้าที่ผู้ดูแลระบบ</u> ในหน้าต่าง ArcGIS Sign In จากนั้นคลิกปุ่ม Sign In

| ArcGIS Sign In   |                                                                                     | ×                     |                            |
|------------------|-------------------------------------------------------------------------------------|-----------------------|----------------------------|
|                  | ArcGIS Pro wants to access your ArcGIS Online accourt                               | nt information        |                            |
|                  | Sign in                                                                             | () esri               |                            |
|                  | ArcGIS login                                                                        | <u>^</u>              |                            |
|                  | ື່ theerawut.mahidol                                                                | กรอ                   | กบัญชีผู้ใช้ ArcGIS Online |
|                  | ÷ ••••••                                                                            |                       |                            |
| คลิกปุ่ม Sign In | Sign In         Cance           Forgot username?         or         Forgot password | el<br>d?              |                            |
|                  | Your ArcGIS organization's URL                                                      | ~                     |                            |
|                  | 0 6 G                                                                               | 0                     |                            |
|                  |                                                                                     | Privacy               |                            |
| Sign in automat  | tically Configure Licensing                                                         | Sign In Using Browser |                            |

6. คลิกปุ่ม Settings ในหน้าต่าง ArcGIS Pro

| 😚 ArcGIS°             | Pro         |         |              |             |                          |                     | TC Theerawut-Facul<br>Sign out https://ww | ? − ⊡ ×<br>ty of Environment and Resource Studies<br>ww.arcgis.com/ |
|-----------------------|-------------|---------|--------------|-------------|--------------------------|---------------------|-------------------------------------------|---------------------------------------------------------------------|
| Home                  | New Project |         | (B)          | Пь          |                          |                     | สถานะ Sigi                                | n In สำเร็จ                                                         |
| Learning<br>Resources | Map         | Catalog | Global Scene | Local Scene | Start without a template |                     | Learning Resc                             | urces                                                               |
|                       | คลิกปุ่ม    | Settir  | ngs          | ₽↓          | 🧀 Open                   | another project 📒 🔡 | Recent Templates                          | 🥃 Start with another template                                       |

7. คลิกปุ่ม Licensing

|                 | ArcGS Pro ? —                                                                                                    | σ×       |
|-----------------|----------------------------------------------------------------------------------------------------|----------|
| e               | About ArcGIS Pro                                                                                                    |          |
|                 |                                                                                                    |          |
| Open            | Product Information                                                                                                    |          |
| Info            | ArcGIS Pro 3.3.0<br>Copyright ©2024 Esri Inc. All Rights Reserved                                                                                                    |          |
| Save Project    | View the ArcOIS Pro Copyright, Acknowledgements, and Trademarks                                                                                                    |          |
| Save Project As | This work is protected by copyright law and international treates. Unauthorized reproduction or distribution of this program, or any portion of it, may result in severe civil and criminal penalties, and will be prosecuted to the maximum extent possible unlaw. | nder the |
| Licensing       |                                                                                                    |          |
| Options         | พิธิเกิร์ที่ ที่การเปลี่ยน                                                                                                    |          |
| Package Manager |                                                                                                    |          |

8. คลิกตัวเลือก "Authorize ArcGIS Pro to work offline" ไม่ให้มีเครื่องหมายถูก

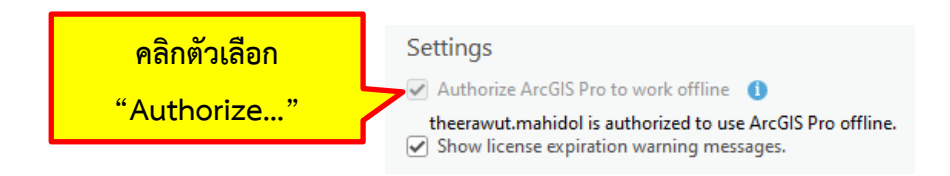

12. ในหน้าต่างแจ้งการคืนใบอนุญาต (Checking in) จะต้องลงชื่อเข้าใช้พอร์ทัลสำหรับจัดการใบอนุญาตอีก ครั้ง ให้ผู้ใช้คลิกปุ่ม OK เพื่อลงชื่อเข้าใช้งานพอร์ทัล

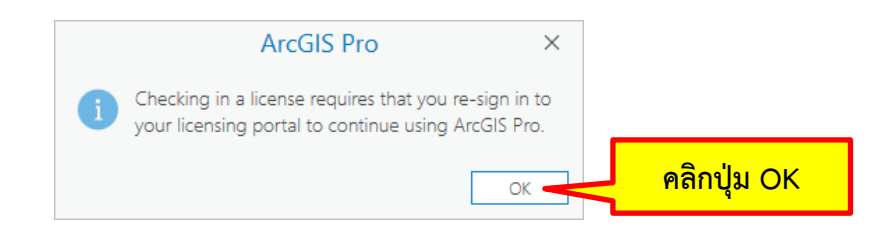

 กรอกข้อมูล <u>บัญชีผู้ใช้ ArcGIS Online ที่ได้สมัครไว้ตามคำเชิญของเจ้าหน้าที่ผู้ดูแลระบบ</u> ในหน้าต่าง ArcGIS Sign In จากนั้นคลิกปุ่ม Sign In

| ArcGIS Sign In     |                                                       | ×                     |                            |
|--------------------|-------------------------------------------------------|-----------------------|----------------------------|
|                    | ArcGIS Pro wants to access your ArcGIS Online account | t information         |                            |
|                    | Sign in                                               | <b>⊚esri</b>          |                            |
|                    | ArcGIS login                                          |                       |                            |
|                    | ថ្មី theerawut.mahidol                                | 😞 🧹 กรอ               | กบัญชีผู้ใช้ ArcGIS Online |
| คลิกปุ่ม Sign In   | Sign In Cancel<br>Forgot username? or Forgot password | 12                    |                            |
|                    | Your ArcGIS organization's URL                        | ~                     |                            |
|                    | Q 🚯 G                                                 | O<br>Privacy          |                            |
| ☑ Sign in automati | cally Configure Licensing                             | Sign In Using Browser |                            |

10. หลังจาก Sign In สำเร็จ โปรแกรมจะทำงานออนไลน์อีกครั้ง

| $\Theta$           | Licensin              | g                       |           |                  |      |
|--------------------|-----------------------|-------------------------|-----------|------------------|------|
|                    |                       |                         |           |                  |      |
| New                | And CIC Des North     |                         |           |                  |      |
| Open               | ArcGIS Pro Nam        | led User License        |           |                  |      |
|                    | Name                  | Licensed                | Expires   |                  |      |
|                    | Standard              | No                      | N/A       |                  |      |
|                    | Advanced              | Yes                     | 30/9/2567 |                  |      |
|                    |                       |                         |           |                  |      |
| Portals            | ArcGIS Pro Exter      | nsions                  |           |                  |      |
| tionalise.         | Name                  |                         | Licensed  | Expires          | ^    |
| Licensing          | 3D Analyst            |                         | Yes       | 30/9/2567        |      |
| Options            | Aviation Charting     |                         |           |                  |      |
| Package Manager    | Bathymetry            |                         |           |                  |      |
| Add-In Manager     | Business Analyst      |                         |           |                  |      |
| Add-in Manager     | Data Interoperability | У                       | No        | N/A<br>20/9/2567 |      |
| Help               | Defense Mapping       |                         | No        | N/A              |      |
|                    | Geostatistical Analy  | /st                     | Yes       | 30/9/2567        | ~    |
| About              |                       |                         |           |                  |      |
| Learning Resources | Settings              |                         |           |                  |      |
|                    | Authorize ArcGIS      | Pro to work offline 🌖   |           |                  |      |
| Exit               | Show license expl     | iration warning message | s.        |                  |      |
|                    | Licensing Portal      |                         |           |                  |      |
|                    | https://www.arc       | :gis.com/               |           |                  |      |
|                    |                       |                         |           |                  |      |
|                    | Workstation Alia      | as 🕕                    |           |                  |      |
|                    | 🐑 Theerawut Chiya     | anon PC                 |           | Γ                | Edit |
|                    |                       |                         |           |                  |      |
|                    | 🔎 Configure yo        | our licensing options   |           |                  |      |
|                    |                       |                         |           |                  |      |
|                    | 🎤 Manage you          | ir data licensing       |           |                  |      |
|                    | Learn more about lice | ensing                  |           |                  |      |